- 1. Eingabe von "www.basketball-bund.net" in der Adresszeile des Browsers.
- 2. Im Menü "Login" anklicken.

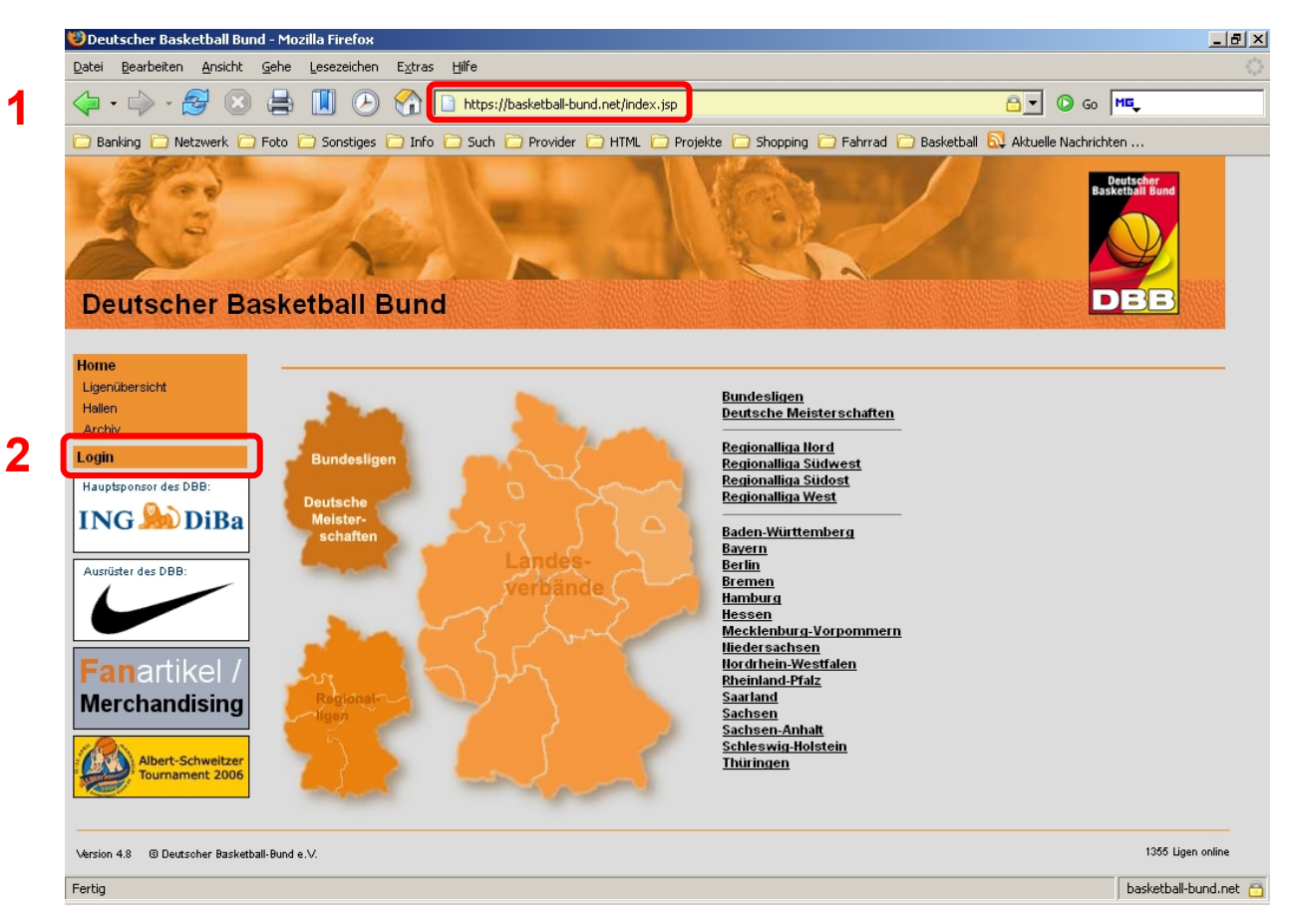

3. Benutzname und Passwort (des EEB-Accounts) eingeben.

| 🥸 Deutscher Basketball Bund - Mozilla Firefox               |                                                |                                            | ×    |
|-------------------------------------------------------------|------------------------------------------------|--------------------------------------------|------|
| Datei Bearbeiten Ansicht Gehe Lesezeichen Extras Hilfe      |                                                |                                            | \$\$ |
| 👍 • 🍦 - ಶ 🙁 🚔 🔳 🕑 🏠 🗈 http                                  | os://basketball-bund.net/index.jsp?Action=999  | G Go ME,                                   |      |
| 🗁 Banking 🗁 Netzwerk 🗁 Foto 🗁 Sonstiges 🗁 Info 🗁 Suc        | :h 🗀 Provider 🗀 HTML 🗀 Projekte 🛅 Shopping 🚞 F | ahrrad 🛅 Basketball 🔕 Aktuelle Nachrichten |      |
| Deutscher Basketball Bund                                   |                                                | Beritscher<br>Estethall Bund<br>DBBB       |      |
| Login                                                       |                                                |                                            |      |
| Ligenübersicht                                              |                                                |                                            |      |
| Hallen Benu                                                 | utzername 🤉                                    |                                            |      |
| Archiv                                                      | swort                                          |                                            |      |
| Login                                                       |                                                | Although an                                |      |
| Hauptsponsor des DBB:                                       | Anmeiden                                       | Abbrechen                                  |      |
| ING 🌺 DiBa                                                  |                                                |                                            |      |
| Ausrüster des DBB:                                          |                                                |                                            |      |
| Fanartikel /<br>Merchandising                               |                                                |                                            |      |
| Albert-Schweitzer<br>Tournament 2006                        |                                                |                                            |      |
| Version 4.8                                                 |                                                | 1365 Ligen online                          |      |
| https://basketball-bund.net/index.jsp?Action=100&Verband=13 |                                                | basketball-bund.net                        | 8    |

## 4. "Mannschaftsmeldungen" im Menü anklicken

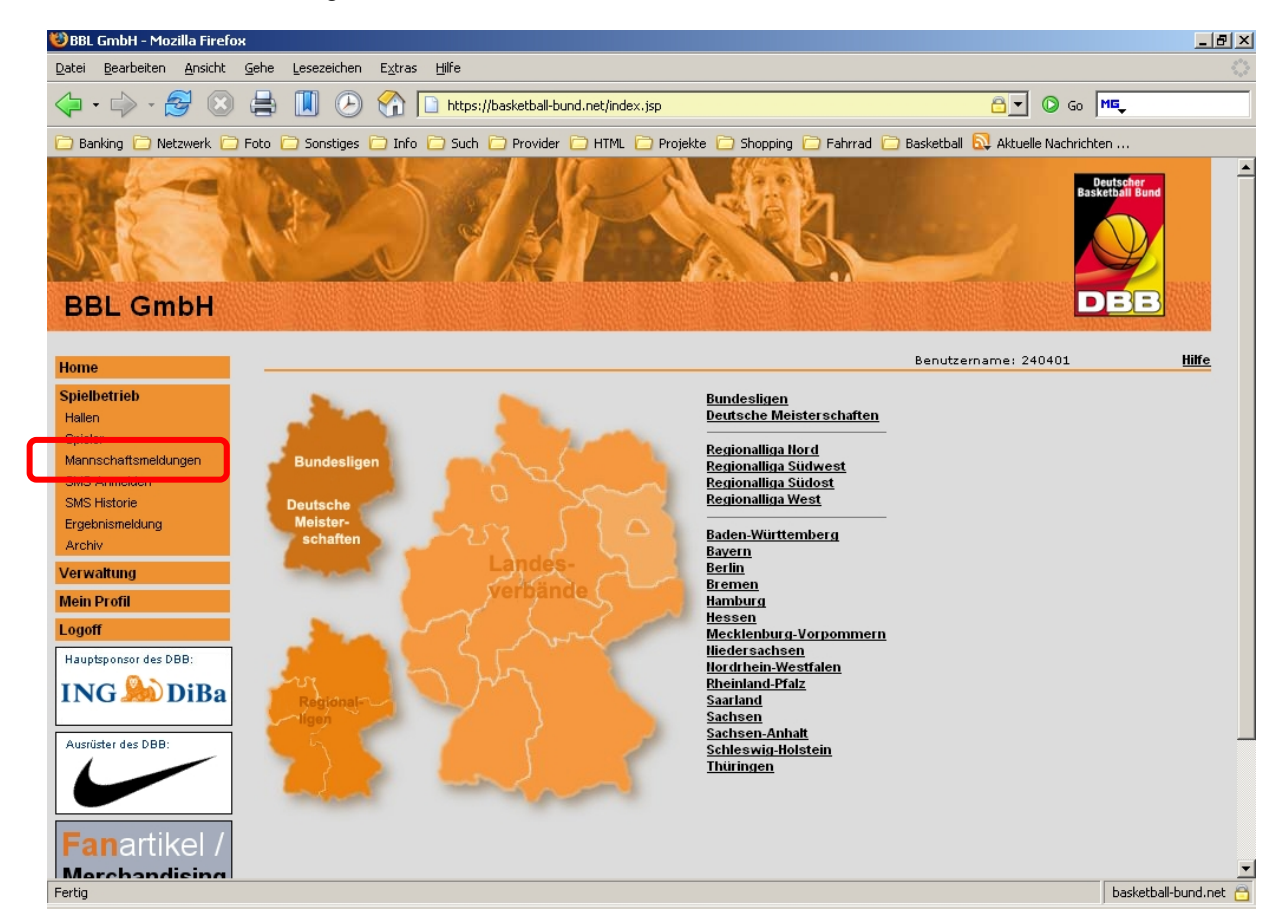

5. Mannschaft aus Liste heraus suchen, für die Spieler gemeldet werden sollen und Logo Sounter Bearbeiten anklicken. Achtung: Auf die Auswahl der richtigen Mannschaft achten!

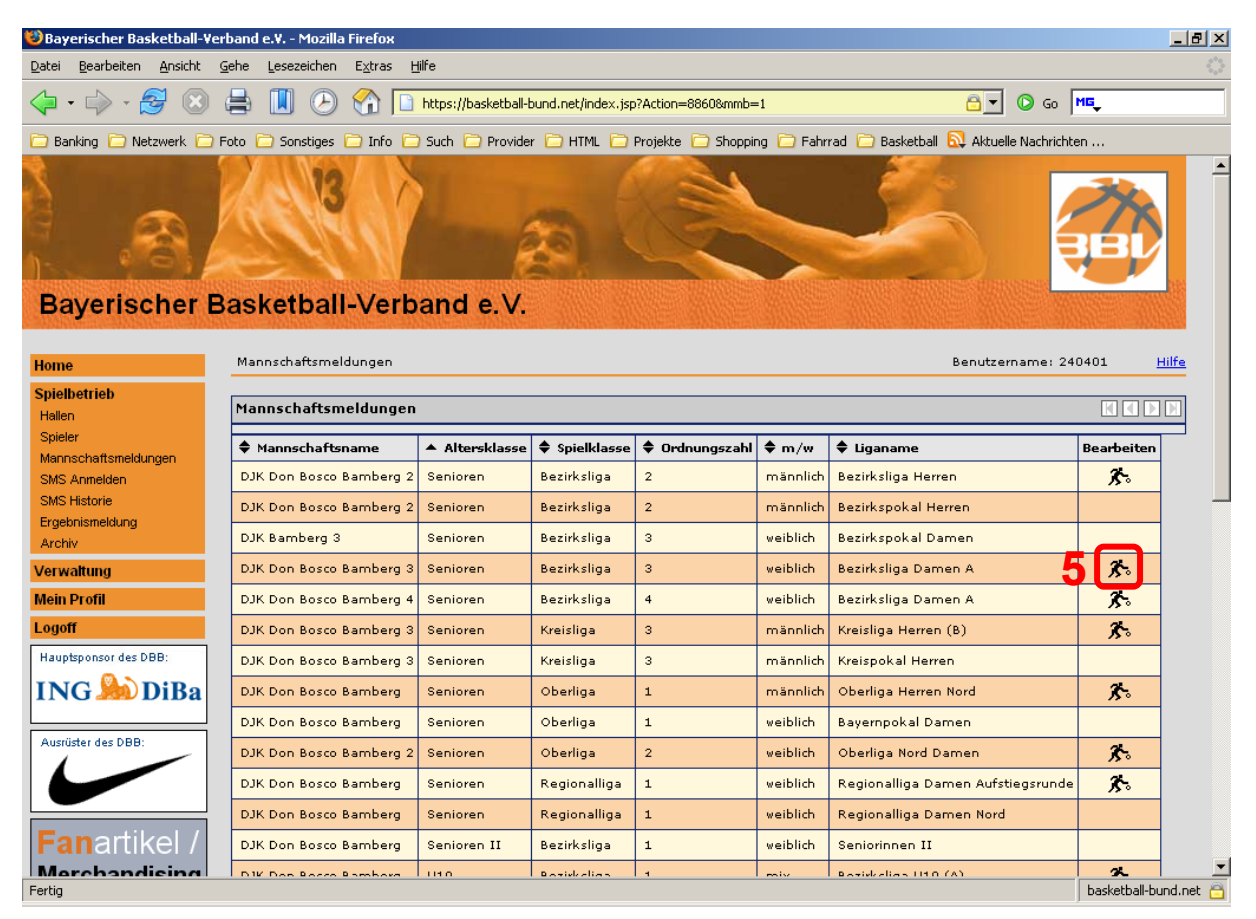

## Angezeigt werden die bisher gemeldeten Spieler für diese Mannschaft 6. Sollen weitere Spieler gemeldet werden "Spieler hinzufügen" anklicken

| 😕 Bayerischer Basketball-Verband e.V Mozilla Firefox 📃 🗗 🔀                                                                                                    |          |                 |                |               |                |          |                          |         |                        |                      |
|----------------------------------------------------------------------------------------------------|----------|-----------------|----------------|---------------|----------------|----------|--------------------------|---------|------------------------|----------------------|
| Datei Bearbeiten Ansicht Gehe Lesezeichen Extras Hilfe                                                                                                    |          |                 |                |               |                |          |                          |         |                        |                      |
| \[                                                                                                    |          |                 |                |               |                |          |                          |         |                        |                      |
| 🗁 Banking 🗁 Netzwerk 🗁 Foto 🗁 Sonstiges 🗁 Info 🦳 Such 🗁 Provider 📄 HTML 🗁 Projekte 🗀 Shopping 🗁 Fahrrad 🗀 Basketball 🔕 Aktuelle Nachrichten                                                                                                    |          |                 |                |               |                |          |                          |         |                        |                      |
| Dayenscher Dasketban-verband c.v.                                                                                                    |          |                 |                |               |                |          |                          |         |                        |                      |
|                                                                                                    |          |                 |                |               |                |          |                          |         |                        |                      |
| Home Mannschartsmeldungen > spielerliste Benutzername: 240401 Hime                                                                                                    |          |                 |                |               |                |          |                          |         |                        |                      |
| Spielbetrieb                                                                                                    |          |                 |                |               |                |          |                          |         |                        |                      |
| Spieler                                                                                                    | Spie     | elerliste - DJK | Don Bosco Bai  | mberg 3 (Bezi | irksliga Damer | A)       |                          |         |                        |                      |
| Mannschaftsmeldungen                                                                                                    |          | ▲ Nachname      | 🗣 Vorname      | 🗢 TNA-Nr      | berechtigt     | 🔷 St sp. | mögliche<br>Aushilfen    | gespent | 🗢 gemeldet             | Anzeig.              |
| SMS Anmelden<br>SMS Historie                                                                                                    |          | Arras           | Eva            | 180281003     | 17.09.2003     | ~        |                          |         | 19.09.2006 20:07       | 22                   |
| Ergebnismeldung                                                                                                    |          | Arras           | Petra          | 060379007     | 17.09.2003     | ~        |                          |         | 19.09.2006 20:07       | 22                   |
| Archiv                                                                                                    |          | Arras           | Ulla           | 070484005     | 10.05.1994     | ~        |                          |         | 19.09.2006 20:07       | 22                   |
| Verwaltung                                                                                                    |          | Brendel         | Katrin         | 310585019     | 15.10.2002     | ~        |                          |         | 19.09.2006 20:07       |                      |
| Mein Profil                                                                                                    |          | Hübner          | Christine      | 060983027     | 15.08.1995     | ~        |                          |         | 19.09.2006 20:07       | 88                   |
|                                                                                                    |          | Köbrich         | Sabine         | 160983028     | 05.10.2006     | ~        |                          |         | 05.10.2006 10:38       | 22                   |
|                                                                                                    |          | Lang            | Sabine         | 110784011     | 15.08.1995     | ~        |                          |         | 05.10.2006 10:39       | 88                   |
| ING M DIBa                                                                                                    |          | Neumann         | Anna           | 200986007     | 08.02.2007     | ~        |                          |         | 08.02.2007 20:59       | 88                   |
| Ausrüster des DBB:                                                                                                    |          | Nürnberger      | Melanie        | 071285042     | 14.12.2005     | ~        |                          |         | 19.09.2006 20:07       | 88                   |
|                                                                                                    |          | Pfeifer         | Michaela       | 220984026     | 05.10.2006     | ~        |                          |         | 05.10.2006 10:37       |                      |
|                                                                                                    | <b>_</b> | Spieler-Zuon    | dnung aufheber | <u> </u>      |                |          |                          |         | -                      |                      |
|                                                                                                    |          |                 |                |               |                |          |                          |         | Seite 1 / 1 (10 Treffe | r insgesamt)         |
|                                                                                                    |          |                 |                |               |                |          |                          |         |                        |                      |
| Merchandising                                                                                                    |          |                 |                |               |                |          |                          |         |                        |                      |
|                                                                                                    | 6        | Spieler h       | inzufügen      | Spiele        | r ohne TNA     | L        | iste ausdrucke<br>(HTML) | n       | Zurück                 |                      |
| Albert-Schweitzer<br>Tournament 2006                                                                                                    |          |                 |                |               | zurugen        |          | (111012)                 |         |                        |                      |
| Contract of the second second se |          |                 |                |               |                |          |                          |         |                        |                      |
| Version 4.8 ③ Deutscher Basketball-B                                                                                                    | Bund e.∨ | <i>.</i>        |                |               |                |          |                          |         |                        | 1355 Ligen online    |
| Fertig                                                                                                    |          |                 |                |               |                |          |                          |         | ba                     | asketball-bund.net 🛅 |

Angezeigt werden die Spieler der gleichen Altersklasse, die (noch) nicht für diese Mannschaft gemeldet wurden.

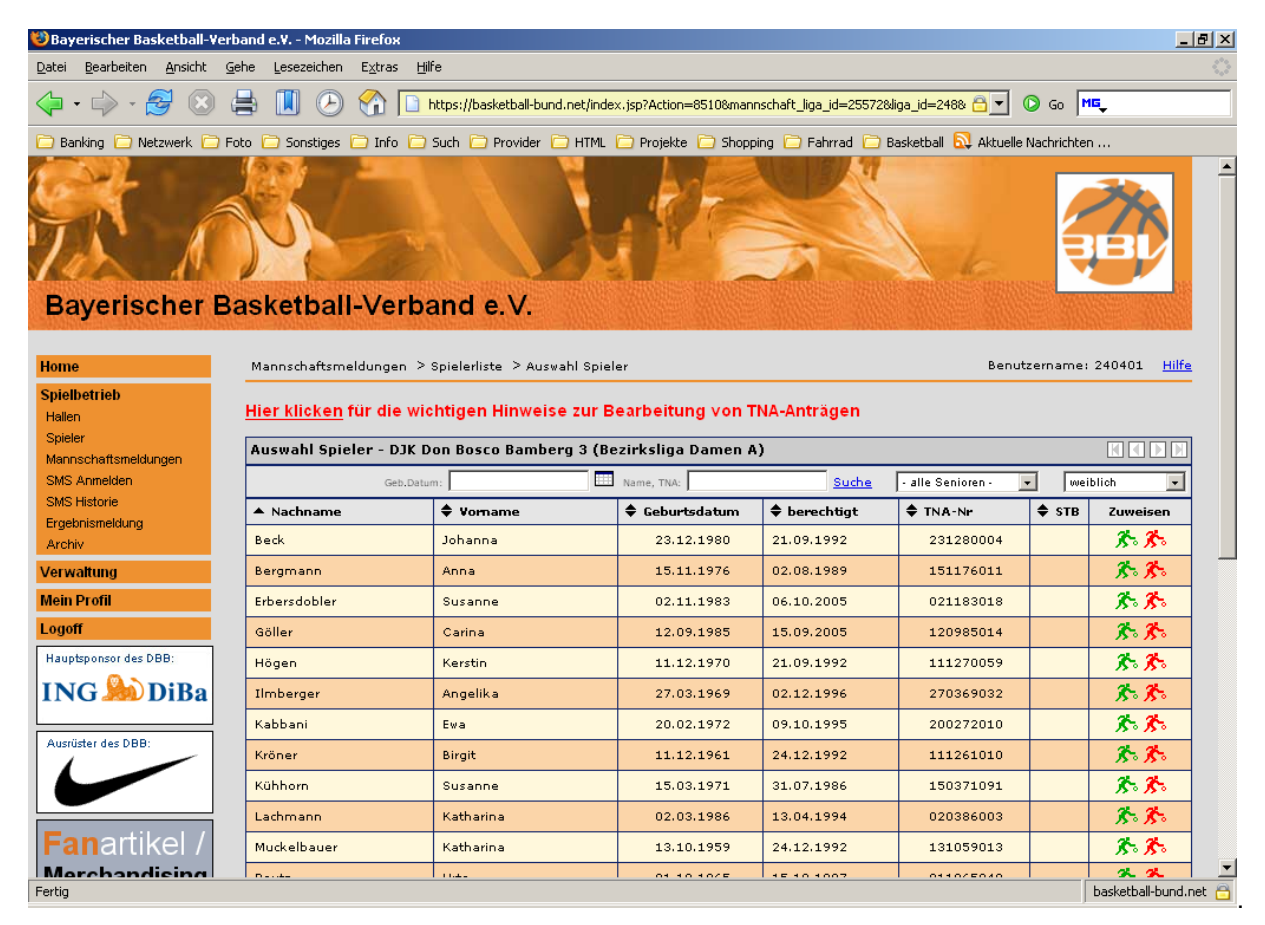

7. Spieler anderer Altersklassen können mit dem Drop-Down-Auswahlfeld angezeigt werden.

| 🕲 Bayerischer Basketball-Yerband e.Y Mozilla Firefox                                                                                                    |                                                                                                    |                                                                                                    |                                                                                                    |                                                                                                    |                                                                                                    |        |                                                                                            |   |  |  |
|----------------------------------------------------------------------------------------------------|----------------------------------------------------------------------------------------------------|----------------------------------------------------------------------------------------------------|----------------------------------------------------------------------------------------------------|----------------------------------------------------------------------------------------------------|----------------------------------------------------------------------------------------------------|--------|--------------------------------------------------------------------------------------------|---|--|--|
| Datei Bearbeiten Ansicht Gehe Lesezeichen Extras Hilfe                                                                                                    |                                                                                                    |                                                                                                    |                                                                                                    |                                                                                                    |                                                                                                    |        |                                                                                            |   |  |  |
| 🔷 • 🧼 - 🈂 🛞 🚔 📗 🕗 🏠 🗋 https://basketball-bund.net/index.jsp?Action=8510&mannschaft_liga_id=25572&liga_id=248& 🔂 🔽 💿 Go 🗮                                                                                                    |                                                                                                    |                                                                                                    |                                                                                                    |                                                                                                    |                                                                                                    |        |                                                                                            |   |  |  |
| 🖻 Banking 🗋 Netzwerk 📄 Foto 📄 Sonstiges 📄 Info 📄 Such 🌔 Provider 🎦 HTML 📄 Projekte 📄 Shopping 📄 Fahrrad 📄 Basketball 🔂 Aktuelle Nachrichten                                                                                                    |                                                                                                    |                                                                                                    |                                                                                                    |                                                                                                    |                                                                                                    |        |                                                                                            |   |  |  |
| Bayerischer Basketball-Verband e.V.                                                                                                    |                                                                                                    |                                                                                                    |                                                                                                    |                                                                                                    |                                                                                                    |        |                                                                                            |   |  |  |
| Home                                                                                                    | Mannschaftsmeldungen > :                                                                                            | Spielerliste > Auswahl Spiel                                                                           | er                                                                                                    |                                                                                                    | Benutzern                                                                                                    | ame: : | 240401 <u>Hilfe</u>                                                                        |   |  |  |
| Spielbetrieb<br>Hallen                                                                                                    | <u>Hier klicken</u> für die wic                                                                                     | htigen Hinweise zur B                                                                                  | earbeitung von Tl                                                                                                    | NA-Anträgen                                                                                                    |                                                                                                    |        |                                                                                            |   |  |  |
| Spieler<br>Mannschaftsmeldungen                                                                                                    | Auswahl Spieler - DJK D                                                                                             | on Bosco Bamberg 3 (Be                                                                                 | zirksliga Damen A                                                                                                    | )                                                                                                    |                                                                                                    |        |                                                                                            |   |  |  |
| SMS Anmelden                                                                                                    | Geb.Datu                                                                                                    | m:                                                                                                    | Name, TNA:                                                                                                    | Suche                                                                                                    | - alle Senioren - 💽                                                                                                    | weib   | lich 💽                                                                                     |   |  |  |
| SMS Historie<br>Ergebnismeldung                                                                                                    | ▲ Nachname                                                                                                    | 🗣 Vomame                                                                                               | 🗣 Geburtsdatum                                                                                                    | berechtigt                                                                                                    | - alle Altersklassen -<br>Senioren                                                                                                    | тв     | Zuweisen                                                                                   |   |  |  |
| Archiv                                                                                                    | Beck                                                                                                    | Johanna                                                                                                | 23.12.1980                                                                                                    | 21.09.1992                                                                                                    | Senioren II<br>Senioren II                                                                                                    |        | X X                                                                                        |   |  |  |
|                                                                                                    |                                                                                                    |                                                                                                    |                                                                                                    |                                                                                                    | Semolen m                                                                                                    |        |                                                                                            | _ |  |  |
| Verwaltung                                                                                                    | Bergmann                                                                                                    | Anna                                                                                                   | 15.11.1976                                                                                                    | 02.08.1989                                                                                                    | Senioren IV<br>U20                                                                                                    |        | X. X.                                                                                      |   |  |  |
| Verwaltung<br>Mein Profil                                                                                                    | Bergmann<br>Erbersdobler                                                                                            | Anna<br>Susanne                                                                                        | 15.11.1976<br>02.11.1983                                                                                                    | 02.08.1989<br>06.10.2005                                                                                                    | Senioren IV<br>U20<br>U18<br>U16                                                                                                    |        | <u>ጽ.</u> ጽ.<br>ጽ.ጽ.                                                                       |   |  |  |
| Verwaltung<br>Mein Profil<br>Logoff                                                                                                    | Bergmann<br>Erbersdobler<br>Göller                                                                                  | Anna<br>Susanne<br>Carina                                                                              | 15.11.1976<br>02.11.1983<br>12.09.1985                                                                                                    | 02.08.1989<br>06.10.2005<br>15.09.2005                                                                                                   | Senioren IV<br>U20<br>U18<br>U16<br>U14<br>U12                                                                                                    |        | <u>ጽ.</u> ጽ<br>ጽ.ጽ<br>ጽ.ጽ                                                                  |   |  |  |
| Verwaltung<br>Mein Profil<br>Logoff<br>Hauptsponsor des DBB:                                                                                                    | Bergmann<br>Erbersdobler<br>Göller<br>Högen                                                                         | Anna<br>Susanne<br>Carina<br>Kerstin                                                                   | 15.11.1976<br>02.11.1983<br>12.09.1985<br>11.12.1970                                                                                                   | 02.08.1989 0<br>06.10.2005 1<br>15.09.2005 2<br>21.09.1992 0                                                                             | Senioren IV<br>U20<br>U18<br>U18<br>U14<br>U14<br>U12<br>U10<br>U9                                                                                                    |        | <u>ጽጽ</u><br>ጽጽ<br>ጽጽ<br>ጽጽ                                                                |   |  |  |
| Verwaltung<br>Mein Profil<br>Logoff<br>Hauptsponsor des DBB:<br>ING & DiBa                                                                                                    | Bergmann<br>Erbersdobler<br>Göller<br>Högen<br>Ilmberger                                                            | Anna<br>Susanne<br>Carina<br>Kerstin<br>Angelika                                                       | 15.11.1976<br>02.11.1983<br>12.09.1985<br>11.12.1970<br>27.03.1969                                                                                     | 02.08.1989<br>06.10.2005<br>15.09.2005<br>21.09.1992<br>02.12.1996                                                                       | Senioren IV<br>U20<br>U18<br>U18<br>U18<br>U14<br>U14<br>U12<br>U10<br>U19<br>U9<br>U9<br>U9<br>U9<br>U9<br>U8                                                                                                    |        | <u>ጽጽ</u><br>ጽጽ<br>ጽጽ<br>ጽጽ<br>ጽጽ                                                          |   |  |  |
| Verwaltung<br>Mein Profil<br>Logoff<br>Hauptsponsor des DBB:<br>ING DiBa                                                                                                    | Bergmann<br>Erbersdobler<br>Göller<br>Högen<br>Ilmberger<br>Kabbani                                                 | Anna<br>Susanne<br>Carina<br>Kerstin<br>Angelika<br>Eva                                                | 15.11.1976<br>02.11.1983<br>12.09.1985<br>11.12.1970<br>27.03.1969<br>20.02.1972                                                                       | 02.08.1989<br>06.10.2005<br>15.09.2005<br>21.09.1992<br>02.12.1996<br>09.10.1995                                                         | Senioren IV<br>U20<br>U18<br>U16<br>U14<br>U12<br>U12<br>U14<br>U12<br>U10<br>U29<br>U8<br>- alle Senioren -                                                                                                    |        | <u>ጽ</u><br>ጽ<br>ጽ<br>ጽ<br>ጽ<br>ጽ<br>ጽ<br>ጽ<br>ጽ<br>ጽ                                      |   |  |  |
| Verwaltung<br>Mein Profil<br>Logoff<br>Hauptsponsor des DBB:<br>ING DIBA<br>Austüster des DBB:                                                                                                    | Bergmann<br>Erbersdobler<br>Göller<br>Högen<br>Ilmberger<br>Kabbani<br>Kröner                                       | Anna<br>Susanne<br>Carina<br>Kerstin<br>Angelika<br>Ewa<br>Birgit                                      | 15.11.1976<br>02.11.1983<br>12.09.1985<br>11.12.1970<br>27.03.1969<br>20.02.1972<br>11.12.1961                                                         | 02.08.1989<br>06.10.2005<br>15.09.2005<br>21.09.1992<br>02.12.1996<br>09.10.1995<br>24.12.1992                                           | Senioren IV<br>U20<br>U18<br>U18<br>U14<br>U12<br>U14<br>U12<br>U14<br>U12<br>U14<br>U12<br>U14<br>U12<br>U14<br>U12<br>U14<br>U12<br>U14<br>U12<br>U14<br>U15<br>U15<br>U14<br>U15<br>U16<br>U17<br>U18<br>U18<br>U18<br>U18<br>U18<br>U18<br>U19<br>U19<br>U19<br>U19<br>U19<br>U19<br>U19<br>U19 |        | <u>ጽ</u><br>ጽጽ<br>ጽጽ<br>ጽጽ<br>ጽጽ<br>ጽጽ<br>ጽጽ<br>ጽጽ                                         |   |  |  |
| Verwaltung<br>Mein Profil<br>Logoff<br>Hauptsponsor des DBB:<br>ING DIBA<br>Ausrüster des DBB:                                                                                                    | Bergmann<br>Erbersdobler<br>Göller<br>Högen<br>Ilmberger<br>Kabbani<br>Kröner<br>Kühhorn                            | Anna<br>Susanne<br>Carina<br>Kerstin<br>Angelika<br>Ewa<br>Birgit<br>Susanne                           | 15.11.1976<br>02.11.1983<br>12.09.1985<br>11.12.1970<br>27.03.1969<br>20.02.1972<br>11.12.1961<br>15.03.1971                                           | 02.08.1989<br>06.10.2005<br>15.09.2005<br>21.09.1992<br>02.12.1996<br>09.10.1995<br>24.12.1992<br>31.07.1986                             | Senioren IV<br>U20<br>U18<br>U18<br>U14<br>U14<br>U12<br>U10<br>U14<br>U12<br>U10<br>U10<br>U12<br>U10<br>U112<br>U10<br>U112<br>U10<br>U112<br>U10<br>U112<br>U10<br>U112<br>U10<br>U112<br>U10<br>U112<br>U10<br>U112<br>U112                                                                     |        | <u>አ</u> አ<br>አ<br>አ<br>አ<br>አ<br>አ<br>አ<br>አ<br>አ<br>አ<br>አ<br>አ<br>አ<br>አ<br>አ<br>አ<br>አ |   |  |  |
| Verwaltung<br>Mein Profil<br>Logoff<br>Hauptsponsor des DBB:<br>ING DIBA<br>Ausrücter des DBB:                                                                                                    | Bergmann<br>Erbersdobler<br>Göller<br>Högen<br>Ilmberger<br>Kabbani<br>Kröner<br>Kühhorn<br>Lachmann                | Anna<br>Susanne<br>Carina<br>Kerstin<br>Angelika<br>Ewa<br>Birgit<br>Susanne<br>Katharina              | 15.11.1976<br>02.11.1983<br>12.09.1985<br>11.12.1970<br>27.03.1969<br>20.02.1972<br>11.12.1961<br>15.03.1971<br>02.03.1986                             | 02.08.1989<br>06.10.2005<br>15.09.2005<br>21.09.1992<br>02.12.1996<br>09.10.1995<br>24.12.1992<br>31.07.1986<br>13.04.1994               | Senioren IV<br>U20<br>U18<br>U18<br>U18<br>U14<br>U12<br>U12<br>U12<br>U12<br>U12<br>U12<br>U12<br>U12                                                                                                    |        | <u>ጽ</u><br>ጽጽ<br>ጽጽ<br>ጽጽ<br>ጽጽ<br>ጽጽ<br>ጽጽ<br>ጽጽ<br>ጽጽ<br>ጽጽ                             |   |  |  |
| Verwaltung<br>Mein Profil<br>Logoff<br>Hauptponsor des DBB:<br>ING DiBa<br>Austrister des DBB:<br>Fanartikel /                                                                                                    | Bergmann<br>Erbersdobler<br>Göller<br>Högen<br>Ilmberger<br>Kabbani<br>Kröner<br>Kühhorn<br>Lachmann<br>Muckelbauer | Anna<br>Susanne<br>Carina<br>Kerstin<br>Angelika<br>Ewa<br>Birgit<br>Susanne<br>Katharina<br>Katharina | 15.11.1976<br>02.11.1983<br>12.09.1985<br>11.12.1970<br>27.03.1969<br>20.02.1972<br>11.12.1961<br>15.03.1971<br>02.03.1986<br>13.10.1959               | 02.08.1989<br>06.10.2005<br>15.09.2005<br>21.09.1992<br>02.12.1996<br>09.10.1995<br>24.12.1992<br>31.07.1986<br>13.04.1994<br>24.12.1992 | Senioren IV<br>U20<br>U18<br>U18<br>U18<br>U14<br>U12<br>U10<br>U12<br>U10<br>U12<br>U10<br>U12<br>U10<br>U12<br>U10<br>U12<br>U10<br>U12<br>U112<br>U1                                                                                                    |        | <u>ጽ</u><br>ጽጽ<br>ጽጽ<br>ጽጽ<br>ጽጽ<br>ጽጽ<br>ጽጽ<br>ጽጽ<br>ጽጽ<br>ጽጽ<br>ጽጽ                       |   |  |  |
| Verwaltung<br>Mein Profil<br>Logoff<br>Hauptsponsor des DBB:<br>ING DBBa<br>Austüster des DBB:<br>Control DBB:<br>Control DBB: | Bergmann<br>Erbersdobler<br>Göller<br>Högen<br>Ilmberger<br>Kabbani<br>Kröner<br>Kühhorn<br>Lachmann<br>Muckelbauer | Anna<br>Susanne<br>Carina<br>Kerstin<br>Angelika<br>Eva<br>Birgit<br>Susanne<br>Katharina<br>Katharina | 15.11.1976<br>02.11.1983<br>12.09.1985<br>11.12.1970<br>27.03.1969<br>20.02.1972<br>11.12.1961<br>15.03.1971<br>02.03.1986<br>13.10.1959<br>21.10.1005 | 02.08.1989<br>06.10.2005<br>15.09.2005<br>21.09.1992<br>02.12.1996<br>09.10.1995<br>24.12.1992<br>31.07.1986<br>13.04.1994<br>24.12.1992 | Senioren IV<br>U20<br>U18<br>U18<br>U18<br>U14<br>U12<br>U12<br>U12<br>U12<br>U12<br>U12<br>U12<br>U12                                                                                                    |        | <u>ጽ</u><br>ጽጽ<br>ጽጽ<br>ጽጽ<br>ጽጽ<br>ጽጽ<br>ጽጽ<br>ጽጽ<br>ጽጽ<br>ጽጽ<br>ጽጽ<br>ጽጽ<br>ጽጽ<br>ጽ      |   |  |  |

**Achtung:** Jede jetzt gemachte Aktion ist nach Beginn der Liga (1. Spiel der Liga überhaupt) nicht mehr zurücknehmbar! Die Regelungen der DBB-SO und JSO sind zu beachten!

Erwachsene Stammspieler sind der Mannschaft zuzuordnen, in der sie üblicherweise spielen. Sollen sie Aushilfseinsätze in der Mannschaft, die darüber spielt machen, sind sie dort als Aushilfsspieler zuzuordnen.

Jugendliche dürfen nach DBB-JSO in maximal vier Teams (inkl. Doppellizenzen) gemeldet sein. Sie dürfen uneingeschränkt in zwei Seniorenteams spielen. In der niedrigeren Mannschaft (z.B. D2) werden sie als Stamm-, in der höheren Mannschaft (D1) als Aushilfsspieler gemeldet. Genauso verhält sich das bei mehreren Mannschaften in einer Altersklasse (Stammspieler in U16m2, Aushilfsspieler in U16m1). Ein Überspringen einer Mannschaft ist nicht möglich (Spieler in U12m3 und U12m1 geht nicht!), ebenso ein Umkehren der Aushilfe (ein Spieler der H2 darf nicht in der H3 aushelfen).

8. Gemeldet werden Stammspieler durch klicken auf das grüne Spielersymbol, Aushilfsspieler durch Klick auf das rote Spielersymbol. **Achtung:** Auf die Auswahl des richtigen Spielers achten!

| 😌 Bayerischer Basketball-Verband e.V Mozilla Firefox 📃 🗗 🗙                                                                                  |             |           |            |            |           |   |             |  |  |
|----------------------------------------------------------------------------------------------------|-------------|-----------|------------|------------|-----------|---|-------------|--|--|
| Datei Bearbeiten Ansicht Gehe Lesezeichen Extras Hilfe                                                                                      |             |           |            |            |           |   |             |  |  |
|                                                                                                    |             |           |            |            |           |   |             |  |  |
| 🖻 Banking 📄 Netzwerk 📄 Foto 📄 Sonstiges 📄 Info 📄 Such 📄 Provider 📄 HTML 📄 Projekte 📄 Shopping 📄 Fahrrad 📄 Basketball 🔂 Aktuelle Nachrichten |             |           |            |            |           |   |             |  |  |
|                                                                                                    | Kabbani     | Ewa       | 20.02.1972 | 09.10.1995 | 200272010 |   | * *         |  |  |
| Ausrüster des DBB:                                                                                                    | Kröner      | Birgit    | 11.12.1961 | 24.12.1992 | 111261010 |   | <u>* * </u> |  |  |
|                                                                                                    | Kühhorn     | Susanne   | 15.03.1971 | 31.07.1986 | 150371091 | 8 | <b>*</b> *  |  |  |
|                                                                                                    | Lachmann    | Katharina | 02.03.1986 | 13.04.1994 | 020386003 |   | * *         |  |  |
| Fanartikel /                                                                                                    | Muckelbauer | Katharina | 13.10.1959 | 24.12.1992 | 131059013 |   | * *         |  |  |
| Merchandising                                                                                                    | Pautz       | Urte      | 01.10.1965 | 15.10.1997 | 011065049 |   | * *         |  |  |
| _                                                                                                    | Reitz       | Christina | 16.01.1984 | 15.08.1995 | 160184016 |   | * *         |  |  |
| Albert-Schweitzer<br>Tournament 2006                                                                                                    | Rieger      | Karoline  | 12.07.1977 | 20.08.2002 | 120777019 |   | * *         |  |  |
| Contrainent 2000                                                                                                    | Rohm        | Andrea    | 11.05.1976 | 20.09.1999 | 110576021 |   | x x         |  |  |

## 9. Sind alle Spieler gemeldet auf "Zurück" klicken.

| 🕲 Bayerischer Basketball-Verband e.V Mozilla Firefox                                                                                        |                                                        |           |            |            |             |                        |         |  |  |  |
|----------------------------------------------------------------------------------------------------|--------------------------------------------------------|-----------|------------|------------|-------------|------------------------|---------|--|--|--|
| <u>D</u> atei <u>B</u> earbeiten <u>A</u> nsicht <u>G</u> el                                                                                | Datei Bearbeiten Ansicht Gehe Lesezeichen Extras Hilfe |           |            |            |             |                        |         |  |  |  |
| 🖕 • 🧼 - 🤔 🛞 🚔 📗 🕗 🏠 🗋 https://basketball-bund.net/index.jsp?Action=8510&mannschaft_liga_id=25572&kiga_id=248& 🔂 🗸 💿 Go 🗮                    |                                                        |           |            |            |             |                        |         |  |  |  |
| 🖻 Banking 📄 Netzwerk 📄 Foto 📄 Sonstiges 📄 Info 📄 Such 📄 Provider 📄 HTML 📄 Projekte 📄 Shopping 📄 Fahrrad 📄 Basketball 🔂 Aktuelle Nachrichten |                                                        |           |            |            |             |                        |         |  |  |  |
|                                                                                                    | Kabbani                                                | Ewa       | 20.02.1972 | 09.10.1995 | 200272010   | * *                    |         |  |  |  |
| Ausrüster des DBB:                                                                                                    | Kröner                                                 | Birgit    | 11.12.1961 | 24.12.1992 | 111261010   | * *                    |         |  |  |  |
|                                                                                                    | Kühhorn                                                | Susanne   | 15.03.1971 | 31.07.1986 | 150371091   | <b>* *</b>             |         |  |  |  |
|                                                                                                    | Lachmann                                               | Katharina | 02.03.1986 | 13.04.1994 | 020386003   | <b>** *</b> *          |         |  |  |  |
| Fanartikel /                                                                                                    | Muckelbauer                                            | Katharina | 13.10.1959 | 24.12.1992 | 131059013   | <b>** *</b> *          |         |  |  |  |
| Merchandising                                                                                                    | Pautz                                                  | Urte      | 01.10.1965 | 15.10.1997 | 011065049   | <b>** *</b> *          |         |  |  |  |
|                                                                                                    | Reitz                                                  | Christina | 16.01.1984 | 15.08.1995 | 160184016   | <b>** *</b> *          |         |  |  |  |
| Albert-Schweitzer<br>Tournament 2006                                                                                                    | Rieger                                                 | Karoline  | 12.07.1977 | 20.08.2002 | 120777019   | <b>** *</b> *          |         |  |  |  |
|                                                                                                    | Rohm                                                   | Andrea    | 11.05.1976 | 20.09.1999 | 110576021   | <b>** *</b> *          |         |  |  |  |
|                                                                                                    | Rosiwal                                                | Silvia    | 28.03.1970 | 28.09.1984 | 280370070   | <b>** *</b> *          |         |  |  |  |
|                                                                                                    | Schaad                                                 | Anna      | 07.04.1983 | 16.08.2005 | 070483009   | <b>** *</b> *          |         |  |  |  |
|                                                                                                    | Schreiner                                              | Petra     | 13.03.1964 | 23.01.2002 | 130364072   | <b>** *</b> *          |         |  |  |  |
|                                                                                                    | Schwind                                                | Kerstin   | 02.02.1978 | 29.09.1997 | 020278005   | <b>* *</b>             |         |  |  |  |
|                                                                                                    | Spörlein                                               | Carmen    | 24.02.1986 | 17.09.2003 | 240286010   | <b>** *</b> *          |         |  |  |  |
|                                                                                                    | Ullein                                                 | Sabine    | 23.04.1964 | 15.10.1996 | 230464081   | <b>** *</b> *          |         |  |  |  |
|                                                                                                    | Vogler                                                 | Renate    | 07.12.1964 | 15.09.1998 | 071264040   | <b>** *</b> *          |         |  |  |  |
|                                                                                                    | Weber                                                  | Pia       | 05.05.1970 | 28.09.1984 | 050570060   | <b>* *</b>             |         |  |  |  |
|                                                                                                    | Weiss                                                  | Jutta     | 18.02.1965 | 20.10.2003 | 180265007   | <b>** *</b> *          |         |  |  |  |
|                                                                                                    |                                                        |           |            |            | Seite 1 / : | L (24 Treffer insgesam | e)      |  |  |  |
|                                                                                                    |                                                        |           |            |            |             |                        | 1       |  |  |  |
|                                                                                                    |                                                        | 9         | Zurück     |            |             |                        |         |  |  |  |
| Version 4.8 © Deutscher Basketball-Bu                                                                                                    | und e.V.                                               |           |            |            |             | 1355 Ligen or          | line 💌  |  |  |  |
| Fertig                                                                                                    |                                                        |           |            |            |             | basketball-bun         | i.net 🛅 |  |  |  |

Angezeigt werden alle Spieler, die aktuell eine Einsatzberechtigung haben.

10. Eine Korrektur (Löschung einer EEB) kann nur vor Beginn der Saison gemacht werden. Feld vor dem Namen anklicken und "Spieler-Zuordnung aufheben" anklicken und anschließende Bestätigung bejahen.

| 🕲 Bayerischer Basketball-Verband e.V Mozilla Firefox                                                                                              |          |                              |                  |                                                                                                    |                |          |           |         |                    |                     |
|----------------------------------------------------------------------------------------------------|----------|------------------------------|------------------|----------------------------------------------------------------------------------------------------|----------------|----------|-----------|---------|--------------------|---------------------|
| <u>D</u> atei <u>B</u> earbeiten <u>A</u> nsicht <u>G</u> e                                                                                       | ehe L    | esezeichen E <u>x</u> tra    | as <u>H</u> ilfe |                                                                                                    |                |          |           |         |                    |                     |
| <il> <li></li></il>                                                                                                    |          |                              |                  |                                                                                                    |                |          |           |         |                    |                     |
| 🗁 Banking 📄 Netzwerk 🗁 Foto 📄 Sonstiges 📄 Info 📄 Such 📄 Provider 📄 HTML 📄 Projekte 📄 Shopping 📄 Fahrrad 📄 Basketball 🔂 Aktuelle Nachrichten       |          |                              |                  |                                                                                                    |                |          |           |         |                    |                     |
| Dayenscher De                                                                                                    | asn      | erban-ve                     | si banu e        |                                                                                                    |                | 的問題      |           |         |                    |                     |
| Home                                                                                                    | Mani     | nschaftsmeldung              | en > Spielerlist | e                                                                                                    |                |          |           |         | Benutzername: 240- | 401 <u>Hilfe</u>    |
| Spielbetrieb<br>Hallen                                                                                                    |          |                              |                  | 1 0 (0 )                                                                                                    |                |          |           |         |                    |                     |
| Spieler                                                                                                    | Spie     | elerliste - DJK              | Don Bosco Bai    | nberg 3 (Bez                                                                                                    | irksliga Damer | i A)     | mägliche  | 1       |                    |                     |
| Mannschaftsmeldungen<br>SMS Anmelden                                                                                                    |          | <ul> <li>Nachname</li> </ul> | Vorname          | TNA-N     TNA-N     TNA-N | berechtigt     | ♦ Stsp.  | Aushilfen | gespent | 🗣 gemeldet         | Anzeig.             |
| SMS Historie                                                                                                    |          | Arras                        | Eva              | 180281003                                                                                                    | 17.09.2003     | ~        |           |         | 19.09.2006 20:07   | 2 Z                 |
| Ergebnismeldung                                                                                                    |          | Arras                        | Petra            | 060379007                                                                                                    | 17.09.2003     | <b>~</b> |           |         | 19.09.2006 20:07   | 2 2                 |
| Archiv                                                                                                    |          | Arras                        | Ulla             | 070484005                                                                                                    | 10.05.1994     | ~        |           |         | 19.09.2006 20:07   | 22                  |
| Verwaltung                                                                                                    |          | Brendel                      | Katrin           | 310585019                                                                                                    | 15.10.2002     | ~        |           |         | 19.09.2006 20:07   | 22                  |
| Mein Profil                                                                                                    |          | Hübner                       | Christine        | 060983027                                                                                                    | 15.08.1995     | ~        |           |         | 19.09.2006 20:07   | 88                  |
| Logoff                                                                                                    |          | Köbrich                      | Sabine           | 160983028                                                                                                    | 05.10.2006     | ~        |           |         | 05.10.2006 10:38   | 22                  |
| Hauptsponsor des DBB:                                                                                                    |          | Lang                         | Sabine           | 110784011                                                                                                    | 15.08.1995     | ~        |           |         | 05.10.2006 10:39   | 22                  |
| ING 🌺 DiBa                                                                                                    |          | Neumann                      | Anna             | 200986007                                                                                                    | 08.02.2007     | ~        |           |         | 08.02.2007 20:59   | 22                  |
| Ausrüster des DBB:                                                                                                    | Г        | Nürnberger                   | Melanie          | 071285042                                                                                                    | 14.12.2005     | ~        |           |         | 19.09.2006 20:07   | 2 Z                 |
|                                                                                                    |          | Pfeifer                      | Michaela         | 220984026                                                                                                    | 05.10.2006     | ¥        |           |         | 05.10.2006 10:37   | 22                  |
| Spieler-Zuordnung auffleben     Seite 1 / 1 (10 Treffer insgesamt)       Fanartikel /     K ( )                                                   |          |                              |                  |                                                                                                    |                |          |           |         |                    |                     |
| Albert-Schweitzer<br>Tournament 2006       Spieler hinzufügen       Spieler ohne TIIA<br>hinzufügen       Liste ausdrucken<br>(HTML)       Zurück |          |                              |                  |                                                                                                    |                |          |           |         |                    |                     |
| Version 4.8 @ Deutscher Basketball-I                                                                                                    | Bund e.∨ | :                            |                  |                                                                                                    |                |          |           |         |                    | 1355 Ligen online   |
| Fertig                                                                                                    |          |                              |                  |                                                                                                    |                |          |           |         | ba                 | sketball-bund.net 🛅 |